| Ufjf   campus gv |   |      | Procedimento Operacional Padrão |             |                                    |
|------------------|---|------|---------------------------------|-------------|------------------------------------|
| CÓDIGO:          |   |      | Página 1 de <b>1</b>            | TÍTULO      | CANCELAMENTO DE CURSO/DESLIGAMENTO |
| VERSÃO           | 1 | DATA | 13/11/2024                      | RESPONSÁVEL | CDARA                              |

| Item | Passos                                                      | Descrição                                                                                                    | Responsável |
|------|-------------------------------------------------------------|----------------------------------------------------------------------------------------------------|-------------|
| 1    | Envio de e-mail<br>com o<br>requerimento e<br>justificativa | Envia o formulário de requerimento de cancelamento de matrícula<br>preenchido, assinado e digitalizado, preferencialmente com assinatura<br>eletrônica avançada disponível pelo GOV.BR, dispensando o envio do<br>documento de identidade, para o e-mail: faleconosco@ufjf.br;<br>Caso decida pela assinatura convencional, o formulário deverá estar<br>preenchido, impresso, assinado e escaneado e enviado juntamente<br>com a imagem escaneada do documento de identidade (frente e verso)<br>para conferência da assinatura;<br>O desligamento será efetuado mediante a verificação de ausência de<br>pendência junto à biblioteca da UFJF. Em caso de pendência, entrar em<br>contato com biblioteca.sociais.gv@ufjf.br<br>O formulário pode ser obtido no seguinte endereço:<br>https://www2.ufjf.br/cat/wp-content/uploads/sites/19/2023/04/Cance<br>lamento-de-Matr%C3%ADcula-em-Curso-de-Gradua%C3%A7%C3%A3o<br>-v260423.pdf | Discente    |
|      |                                                             | Mais informações no link:<br>https://www2.ufjf.br/cat/servicos/graduacao/cancelamento/<br>Observação: Em caso de falecimento do discente, o responsável pela<br>solicitação de cancelamento de curso deverá anexar o atestado de<br>óbito e requerer o cadastro de outro e-mail, pelo qual será enviada a<br>resposta da CDARA                                                                                                    | Control do  |
| 2    | Recepção do<br>e-mail                                       | Confere se o formulário está preenchido corretamente e assinado e se<br>a documentação exigida foi enviada, registrando em planilha própria os<br>motivos para a solicitação do cancelamento da matrícula e encaminhar<br>a solicitação à CDARA.                                                                                                    | Atendimento |
| 3    | Receber a<br>solicitação                                    | Analisar a demanda solicitada, efetuar o cancelamento da matrícula e realizar o devido registro no SIGA.                                                                                                    | CDARA       |

| Ufjf   campus gv |   |      | Procedimento Operacional Padrão |             |                                    |
|------------------|---|------|---------------------------------|-------------|------------------------------------|
| CÓDIGO:          |   |      | Página 2 de <b>1</b>            | TÍTULO      | CANCELAMENTO DE CURSO/DESLIGAMENTO |
| VERSÃO           | 1 | DATA | 13/11/2024                      | RESPONSÁVEL | CDARA                              |

| 4 | Acompanhar o<br>cancelamento | Acompanhar o cancelamento do vínculo com a UFJF através da<br>mudança de status de sua matrícula no SIGA. Basta clicar em:<br>Acadêmico > Aluno > Histórico Escolar | Discente |
|---|------------------------------|----------------------------------------------------------------------------------------------------|----------|
|   |                              | Observação: a) Se a matrícula já tiver sido cancelada, o status no<br>Histórico constará como "cancelado".                                                          |          |
|   |                              | <ul> <li>b) O discente também poderá consultar o status da matrícula pelo<br/>ícone "Comprovante de Matrícula".</li> </ul>                                          |          |
| 5 | Emitir Atestado de           | Acessar o SIGA para emitir o atestado de Cancelamento de Matrícula.                                                                                                 | Discente |
|   | Cancelamento                 | Para isso, clicar: Acadêmico > Aluno > Atestado                                                                                                    |          |

.